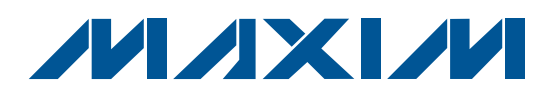

### **General Description**

The DS2775–DS2778 evaluation kits (EV kits) make performance evaluation, software development, and prototyping with the DS2775–DS2778 2-cell stand-alone fuel-gauge ICs with Li-Ion (Li+) protector and SHA-1 authentication easy. The evaluation boards interface to a PC through a DS9123O USB adapter and RJ11 cable connection. The provided CD-ROM contains all related data sheets along with the evaluation software, which can be run under any Windows XP<sup>®</sup> or older operating system (OS) that supports USB operation.

The DS2775–DS2778 EV kit software gives the user complete control of all the DS2775–DS2778 functions. Separate control tabs allow the user access to all EEPROM and RAM memory locations, control registers, real-time updates of all monitored parameters, and SHA-1 functions. The software also incorporates a data-logging feature to monitor a cell over time.

The evaluation board circuit is designed to provide the DS2775–DS2778 with accurate parameter measurements. Kit demonstration boards vary as they are improved upon over time.

### **Evaluation Kit Contents**

1 pc. Evaluation Board 1 pc. DS9123O USB Adapter 1 pc. RJ11 Cable

### **\_Features**

- Demonstrate the Capabilities of the DS2775–DS2778 Including:
  - Estimation of Available Capacity for Li+ Cells
  - 2-Cell Voltage Measurement
  - **Current Measurement**
  - **Current Accumulation**
  - **Temperature Measurement**
  - **Information Storage**
  - Identification
  - **Overvoltage/Undervoltage Protection**
  - **Overcurrent/Short-Circuit Protection**

Secure Challenge and Response Authentication Using the SHA-1 Algorithm (DS2776 and DS2778 Only)

 Interface to the USB Port of a PC Running a Windows XP or Older OS That Supports USB Operation

### **\_Ordering Information**

| PART         | ТҮРЕ   |
|--------------|--------|
| DS2775EVKIT+ | EV Kit |
| DS2776EVKIT+ | EV Kit |
| DS2777EVKIT+ | EV Kit |
| DS2778EVKIT+ | EV Kit |

+Denotes lead(Pb)-free and RoHS compliant.

### **Equipment Needed**

- 1) A PC running a Windows XP or older OS with a CD-ROM drive and an available USB port.
- 2) Cables with minigrabber-style clips or the ability to solder directly to connection pads.
- 3) A Li+ battery and a power supply and/or load circuit.

Windows XP is a registered trademark of Microsoft Corp.

Maxim Integrated Products 1

For pricing, delivery, and ordering information, please contact Maxim Direct at 1-888-629-4642, or visit Maxim's website at www.maxim-ic.com.

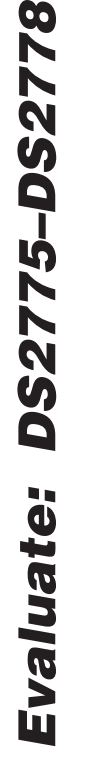

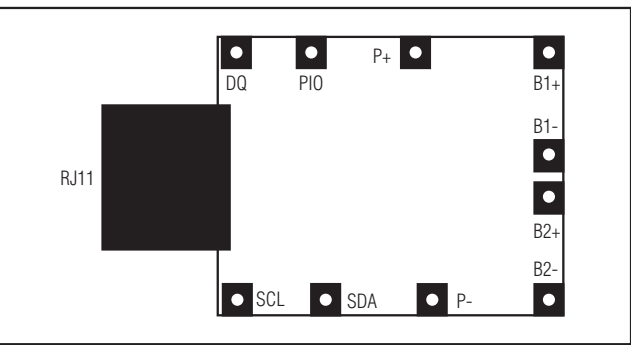

Figure 1. Communication Connections

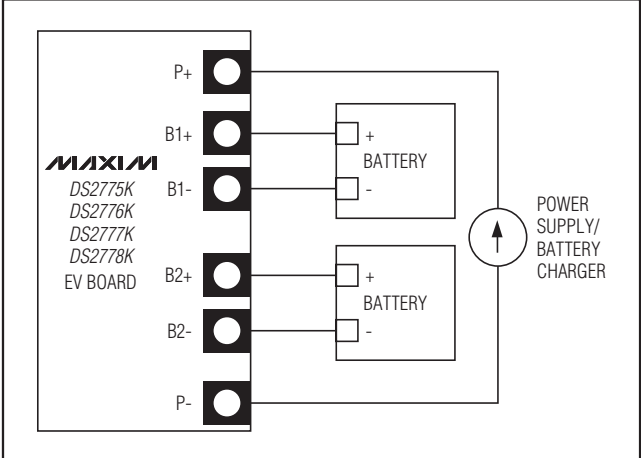

Figure 2a. Charging Circuit

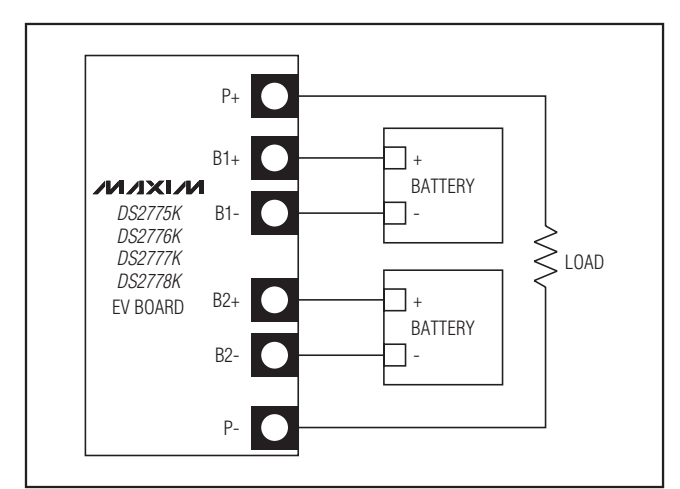

Figure 2b. Discharging Circuit

### Setup and Installation

#### **Board Connections**

**Note:** In the following sections, software-related items are identified by bolding. Text in **bold** refers to items directly from the EV kit software. Text in **bold and underlined** refers to items from the Windows operating system.

Connections to the TDFN demonstration board are best made either by soldering directly to the pads or by using cables with minigrabber clips. Communication to the TDFN board can be accomplished either through the RJ11 jack by connecting the provided standard six-conductor RJ11 cord, by wiring directly to the DQ and P- pads for the DS2775/DS2776, or by wiring directly to the SDA, SCL, and P- pads for the DS2777/DS2778. To use the demonstration software, the required communication lines must be connected to the DS91230 communication brick using either of the two methods described.

Figures 2a and 2b show the recommended circuits to simulate charging and discharging. The Li+ cell is connected between the B+ and B- pads. The battery charger/power supply or circuit load is connected between the P+ and P- pads. The evaluation software can be run in either configuration as long as two cells are connected between the B1+ and B1- terminals and B2+ and B2- terminals, providing a minimum of +2.5V to power the DS2775–DS2778.

#### **Software Installation**

The EV kit software can be found on our website at www.maxim-ic.com/tools/evkit/. To install the DS2775-DS2778 EV kit software, exit all programs currently running and unzip the downloaded file. Doubleclick the SETUP.EXE icon and the installation process begins. Follow the prompts to complete the installation. The DS2775–DS2778 EV kit software can be uninstalled with the Add/Remove Programs tool in the Control Panel. After the installation is complete, open the DS2775–DS2778 EV kit folder and run DS2775-8K.EXE or select EV kits from the program menu. A splash screen containing information about the evaluation kits appears as the program is being loaded. The software automatically detects if the DS2775/DS2776 are connected and selects 1-Wire<sup>®</sup> communication (as well as selects the appropriate 1-Wire speed) or if the DS2777/DS2778 are connected and selects 2-wire communication.

1-Wire is a registered trademark of Maxim Integrated Products, Inc.

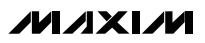

| Select Preference | es  |    | < |
|-------------------|-----|----|---|
| Port Number       | 1   | •  |   |
| Port Type         | USB | •  |   |
| Poll Ports        |     | OK |   |

Figure 3. Select Preferences Window

#### **Selecting the Communication Port**

If the DS9123O is connected when the DS2775– DS2778 EV kits start, the software starts up automatically. If it is not connected, the **Select Preferences** window opens (Figure 3).

In this window, select either **Serial Port** or **USB** and the **Port Number**, then click **OK**. The DS2775–DS2778 EV kit software saves this port selection and automatically uses the selection each time the program starts. To change the port later, click the **Preferences** option

(Figure 10) on the menu bar, select **Edit Preferences**, and then select the appropriate port. To attempt to automatically locate the DS9123O or DS9123, click the **Poll Ports** button. **Warning: Automatically polling for the DS9123 can disrupt other devices connected to your computer's COM ports**.

### **Program Menus**

Several pulldown menu options are provided to simplify using the DS2775–DS2778 EV kit software. Their functions are individually detailed in the following sections.

The **File** menu (Figure 4) allows the user to store and recall information to and from a file directly into the text boxes on the **Parameters** tab (Figure 24). These functions do not directly write or read the DS2775–DS2778. It is still necessary for the user to store or recall this information to or from the device by clicking on the **Write & Copy** or **Recall & Read** buttons on the **Parameters** tab (Figure 24).

The **Registers** Menu (Figure 5) gives immediate access to all seven status and function registers of the DS2775–DS2778. Selecting any of the registers opens an individual control window, giving the user a description of each register bit and the ability to read or write it. See Figure 6.

| <b>B</b> DS2775/6K                             |                      |
|------------------------------------------------|----------------------|
| File Registers Communication Tools Pref        | erences <u>H</u> elp |
| Save Parameter Set up<br>Load Parameter Set up |                      |

Figure 4. File Menu

| 🗭 D  | S2775/6K                                                                                                    |             |      |  |
|------|----------------------------------------------------------------------------------------------------|-------------|------|--|
| File | Registers Communication Tools                                                                                                    | Preferences | Help |  |
|      | Protection Register<br>Status Register<br>Special Feature Register<br>EEPROM Register<br>Control Register<br>Protection Threshold Register<br>2Wire Slave Address Register |             |      |  |

Figure 5. Registers Menu

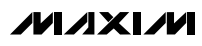

🖡 Status Register Bit 7 CHGTF The Charge Termination Flag is : Clear The Active Empty Flag is : Bit 6 AEF Clear Bit 5 SEF The Stand-by Empty Flag is : Clear Bit 4 LEARNF The Learn Flag is : Clear Bit 2 UVF The Under Voltage Flag is : Clear Bit 1 PORF Clear The Power-On-Reset Flag is : Read Done

Figure 6. Status Register

| 🖶 D  | S2775/6K  |                                                   |             |                 |      |  |
|------|-----------|---------------------------------------------------|-------------|-----------------|------|--|
| File | Registers | Communication                                     | Tools       | Preferences     | Help |  |
|      |           | Detect Device<br>Set Overdrive<br>Clear Overdrive | -> 1-W<br>e | ire Regular     |      |  |
| 🖶 D  | 52777/8K  |                                                   |             |                 |      |  |
| File | Registers | Communication                                     | Tools       | Preferences     | Help |  |
|      |           | Detect Device                                     | -> 2-W      | ire Address: 68 | i8h  |  |

Figure 7. Communication Menu

The present state of all register bits is displayed immediately upon opening the register window. R/W locations contain a selection field or command button to allow the user to determine their state. Pressing the **Write** button writes the new value to the register and reads the corresponding register inside the DS2775–DS2778 to verify the correct value was written. The Control register and Protection Threshold register are stored in EEPROM, so when the Write command is issued, the value is written and copied to EEPROM without changing the values of the remainder of the Parameter EEPROM block.

The **Communication** menu (Figure 7) allows the user to detect the appropriate communication protocol for the device in use. The DS2775–DS2778 EV kits automatically detect which device type is connected and display the appropriate information.

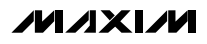

| 🛢 DS | 2775/6K   |               |            |                                |                |       |  |  |  |
|------|-----------|---------------|------------|--------------------------------|----------------|-------|--|--|--|
| File | Registers | Communication | Tools      | Preferences                    | Help           |       |  |  |  |
|      |           |               | Sho<br>Sho | w Software Co<br>w SHA-1 Calcu | mpute<br>lator | d MAC |  |  |  |

Figure 8. Tools Menu

|             | HOD      |            |            |       |     |
|-------------|----------|------------|------------|-------|-----|
|             | 1VI3D    | <u>Sec</u> | <u>ret</u> |       |     |
|             | 87       | A9         | 21         | E4    |     |
|             | 33       | 04         | 20         | 75    |     |
|             |          | RON        | <u>ID</u>  |       |     |
|             | 00       | 1A         | 1F         | 32    |     |
|             | D0       | 00         | 00         | 00    |     |
|             | <u>C</u> | hall       | enge       |       |     |
|             | 56       | 02         | 3A         | 4F    |     |
|             | 70       | 3E         | F9         | 27    |     |
| <u>Soft</u> | ware     | e Cor      | npute      | ed M  | IAC |
| А           | FF       | 91         | 52         | 65    |     |
| В           | 54       | 8E         | 39         | 90    |     |
| С           | 58       | A9         | 6C         | B7    |     |
|             | 48       | B6         | A1         | 6A    |     |
| E           | 64       | DE         | AE         | 69    |     |
| Con         | npute    | MAC        | with (     | Softw | are |
| L           |          |            |            |       |     |

Figure 9. SHA-1 Calculator

If the DS2775/DS2776 are found by the software, the 1-Wire speed of the device is detected and displayed. To change the speed of the device, simply left-click on **Set Overdrive** or **Clear Overdrive** from the **Communication** menu (Figure 7). Selecting either option sends the Clear Overdrive or Set Overdrive command. The software sends the command in the current 1-Wire speed, and then begins communicating in the new 1-Wire speed.

If the D2777/DS2778 are found by the software, the 2-wire slave address is detected and displayed under the **Communication** menu. If the software and the DS2775–DS2778 get out of sync, simply left-click on **Detect Device** to match the software's communication to the device.

The **Tools** menu (Figure 8) provides two methods to evaluate the SHA-1 calculations: a method to view the software-computed MAC and a method to view the SHA-1 calculator. Left-clicking on the **Show Software Computed MAC** menu item expands the main window to show the MAC computed by the software.

Left-clicking on the **Show SHA-1 Calculator** menu item opens a new window that allows the user to perform SHA-1 calculations independent of the DS2775– DS2778 (Figure 9). Simply fill in the text boxes with the desired values and left-click on the **Compute MAC with Software** button. If the ROM ID is to be used in computing the MAC, check the **Use ROM ID?** checkbox. Use the **Fill with Values from Main Form** option from the **Options** menu to fill the **Secret**, **ROM ID**, and **Challenge** text boxes with values from the main program window.

The **Preferences** menu allows the user to change COM port settings at any time (Figure 10). **Edit Preferences** opens the **Select Preferences** window. See the *Selecting the Communication Port* section for more information.

| 52777/8K  |                      |                         |                                          |                                                          |                                                                    |
|-----------|----------------------|-------------------------|------------------------------------------|----------------------------------------------------------|--------------------------------------------------------------------|
| Registers | Communication        | Tools                   | Preferences                              | Help                                                     |                                                                    |
|           |                      |                         | Edit Prefere                             | ences                                                    |                                                                    |
|           | 2777/8K<br>Registers | Registers Communication | 2777/8K<br>Registers Communication Tools | Registers Communication Tools Preferences<br>Edit Prefer | Registers Communication Tools Preferences Help<br>Edit Preferences |

| 🔁 D  | S2777/8K  |               |       |             |      |     |  |  |  |
|------|-----------|---------------|-------|-------------|------|-----|--|--|--|
| File | Registers | Communication | Tools | Preferences | Help |     |  |  |  |
|      |           |               |       |             | Ab   | out |  |  |  |

Figure 11. Help Menu

Selecting the **About** topic from the **Help** menu (Figure 11) opens a window containing information about the current revision of this program and Maxim Integrated Products, Inc.

### Program Tabs

All program functions are divided under four tabs in the main program window. Left-click on the appropriate tab to move to the desired function page. Located on the **Real Time** tab (Figure 12) is all the information measured and calculated by the DS2775–DS2778. That data is divided between the **Parametric Data**, **Fuel Gauge Data**, and **SHA-1** subtabs. The **Parameters** tab (Figure 24) gives the user access to the entire parameter EEPROM memory block in terms of application units and device units. The **Memory** tab (Figure 26) displays the contents of every register and memory location inside the DS2775–DS2778 and allows the user to alter the data. The **Log Data** tab (Figure 27) allows the user to store all real-time information to a file and view the data in a graphical form.

#### **Real Time Tab**

The **Real Time** data tab is divided into three subtabs: **Parametric Data**, **Fuel Gauge Data**, and **SHA-1**. The **Parametric Data** subtab (Figure 12) contains all the real-time measurements taken by the DS2775–DS2778. The **Fuel Gauge Data** subtab contains all the fuelgauge values calculated by the DS2775–DS2778. The **SHA-1** subtab allows the user to exercise the SHA-1 encryption algorithm. The SHA-1 functions are only supported by the DS2776. The **Parametric Data** subtab displays the latest realtime measurements of cell voltages, temperature, current, and accumulated charge with both analog meter readouts and digital values. The sense-resistor value used to calculate the current reading is shown in the **Temperature** section. Go to the **Sense Resistor** (mOhms) value on the **Parameters** tab (Figure 24) to change this value.

The present states of the charge control and discharge control pins are shown at the bottom of the window. These outputs are active low and drive two control FETs, allowing charging and discharging of the cell pack. The charge control pin can be controlled manually by left-clicking the **Disable Charging** and **Enable Charging** buttons and is forced high automatically by either an overvoltage or charge overcurrent condition. The discharge control pin can also be controlled manually with the **Disable Discharging** and **Enable Discharging** buttons and is forced high automatically by either an undervoltage or discharge overcurrent condition.

The present state of each of the four possible flag conditions (overvoltage, undervoltage, charge overcurrent, and discharge overcurrent) are represented by LEDs inside the voltage and current sections of the window. The corresponding LED is green while the flag is in the cleared state. If conditions cause a flag to be tripped, the LED turns red and a button appears that allows the user to clear the flag, provided that clear conditions have been met. If conditions for clearing the flag have not been met by the circuit, clicking the **Clear** button has no effect.

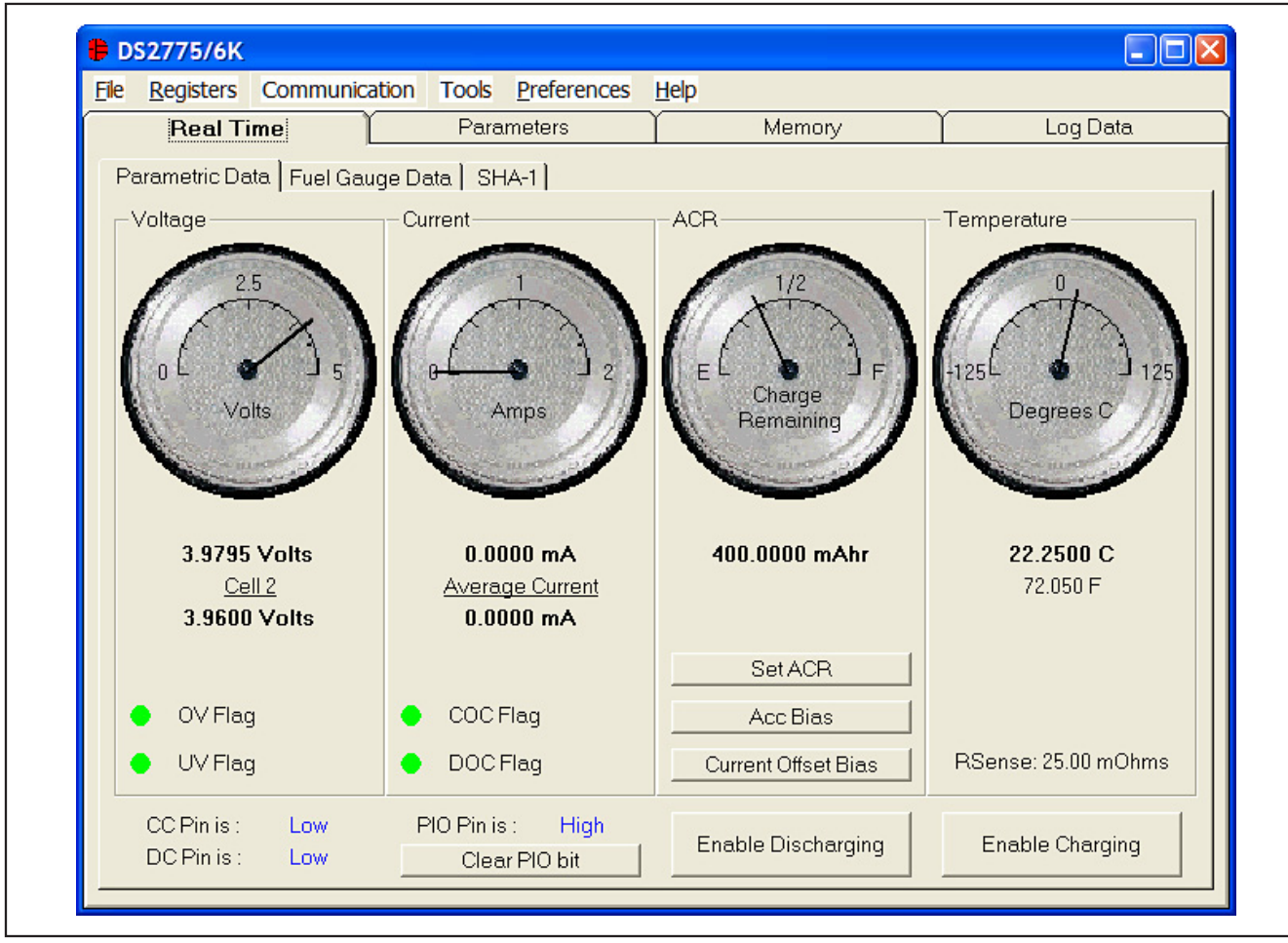

Figure 12. Parametric Data Subtab

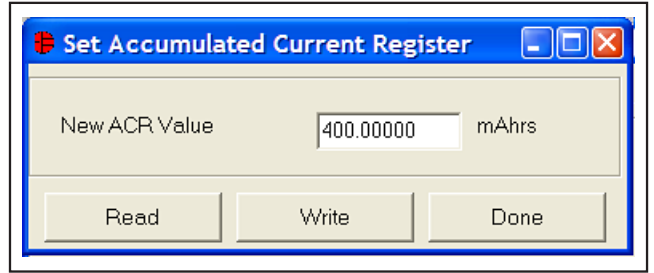

Figure 13. Set Accumulated Current Register

The present state of the PIO pin is shown in text. The **Set/Clear PIO bit** button sets or clears the PIO bit in the Special Feature register to toggle the pin's state.

The user can bring up the **Set Accumulated Current Register** window (Figure 13) by left-clicking the **Set ACR** button. This window allows the user to enter a value for the Accumulated Current register in mAhrs.

| Set Accumulation         | Bias Register  |      |
|--------------------------|----------------|------|
| Help                     |                |      |
| New Accumulation Bias    | s Value 0.0000 | mA   |
| Current Reading : -0.06) | 25 mA          |      |
| Read                     | Write          | Done |

Figure 14. Set Accumulation Bias Register

The user can bring up the **Set Accumulation Bias Register** window (Figure 14) by left-clicking the **Acc Bias** button. This window allows the user to enter values for the Accumulation Bias register in mA. Left-clicking on the **Write** button writes the Accumulation Bias register and copies the value to EEPROM. The value entered here is added to the Accumulated Current register during each current conversion. The bias value does not affect the Current register reading but is reflected in the Accumulated Current register.

The user can bring up the **Set Current Offset Bias Register** window (Figure 15) by left-clicking the **Current Offset Bias** button. This window allows the user to enter values for the Current Offset Bias register in mA. Left-clicking on the **Write** button writes the Current Offset Bias register and copies the value to EEPROM. The value entered here is added to the Current register during each current conversion. The user can start an automatic current offset calibration by left-clicking on the **Calibrate** button.

| Help                  |          |         |           |
|-----------------------|----------|---------|-----------|
| New Current Offset Bi | as Value | 0.00000 | mA        |
| Current Reading : 0.0 | 000 mA   |         | Calibrate |
| Bead                  | Write    |         | Done      |

Figure 15. Set Current Offset Bias Register

The **Fuel Gauge Data** subtab displays the latest fuelgauge calculations (Figure 16). The **Full**, **Active Empty**, and **Stand-by Empty** levels are calculated from the data input on the **Parameters** tab (Figure 24). The remaining active absolute capacity (**RAAC**) and the remaining stand-by absolute capacity (**RSAC**) are displayed in terms of mAhr. The remaining active relative capacity (**RARC**) and remaining stand-by relative capacity (**RSRC**) are displayed in terms of percent of capacity remaining. The analog meter on the left displays the remaining active absolute capacity (**RAAC**).

The flags found in the Status register are displayed on the right side of the window. When the **Under Voltage** flag or the **Power-On-Reset** flag is set, a button appears that allows the user to clear those bits. The user can also issue a Software Power-On Reset command by left-clicking the **Soft POR** button.

| Beal Time Param                     | eters                                                                                                    | Memory                                                                                            | Log Data                                                                                                    |
|-------------------------------------|----------------------------------------------------------------------------------------------------|---------------------------------------------------------------------------------------------------|----------------------------------------------------------------------------------------------------|
| Parametric Data Fuel Gauge Data SHA | eters<br>-1<br>-1<br>Full 11<br>Active Empty 15<br>Stand-by Empty 3.1<br>Capacities<br>RAAC 38<br>RARC 35<br>RSAC 39<br>RSRC 36<br>Scalar<br>Update 92 | Memory<br>109.77 mAhr<br>5.56 mAhr<br>85 mAhr<br>84.0 mAhr<br>5 %<br>95.2 mAhr<br>6 %<br>2.9688 % | Flags<br>O Full Charge<br>O Active Empty<br>O Stand-by Empty<br>O Learn<br>O Under Voltage<br>O Power-On-Reset |

Figure 16. Fuel Gauge Data Tab

| 🛢 Set Age Scalar |           |      |
|------------------|-----------|------|
| New Scalar Value | 92.968750 | %    |
| Read             | Write     | Done |

Figure 17. Scalar Register

The user can bring up the **Set Age Scalar** window (Figure 17) by left-clicking the **Update** button in the **Scalar** area of the **Fuel Gauge Data** subtab. This window allows the user to read and write the scalar value in terms of percent of the nominal capacity.

DS2775/6K Registers Communication Tools Preferences File Help **Real Time** Parameters Memory Log Data Parametric Data Fuel Gauge Data SHA-1 MSB LSB Clear Secret Secret Lock Secret 7F 6E 7B 21 FC E8 70 98 Compute Next Secret Compute Next Secret with ID ROM ID 9A 78 56 32 Read ROM - 33h 12 FO Read ROM - 39h DE BC Challenge 7D 18 66 Randomize Challenge 51 65 4E Write Challenge 97 21 MAC A Compute MAC B0 56 03 3B В Compute MAC with ID 81 DD F9 76 С FA 55 C2 05 Verified D 4D 04 71 20 E 9D 3D 35 F3 SHA-1 functions are not supported by the DS2775

Figure 18. SHA-1 Tab

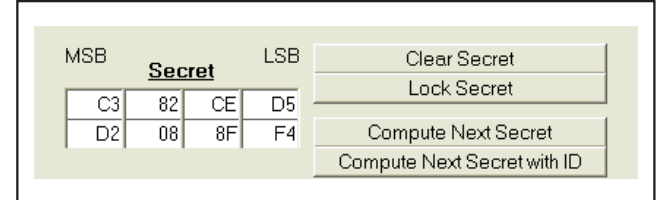

Figure 19. The Secret

|   |    | <u>ROM</u> | ID |    |                |
|---|----|------------|----|----|----------------|
| [ | 00 | 25         | A3 | 32 | Read ROM - 33h |
|   | 06 | 00         | 08 | 40 | Read ROM - 39h |
|   |    |            |    |    |                |

Figure 20. The ROM ID

The DS2776/DS2778 use an 8-byte **Secret**, the 8-byte **ROM ID** code of the device, and an 8-byte **Challenge** to generate a 20-byte Message Digest (also called the **MAC**) using the SHA-1 encryption algorithm. See Figure 18. The DS2775/DS2777 do not support the SHA-1 functions.

The user can clear the 8 bytes of the secret by leftclicking on the **Clear Secret** button. The top-right text box is the **LSB** of the secret, and the bottom-left text box is the **MSB** of the secret. (All text boxes are displayed in this same format.) See Figure 19.

The user can also permanently lock the secret by leftclicking on the **Lock Secret** button. Once the secret is locked, it cannot be changed and cannot be read from the DS2776/DS2778. The software prompts the user to make sure the secret is ready to be permanently locked.

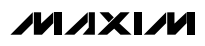

 Challenge

 25
 BF
 F7
 0D
 Randomize Challenge

 3F
 0C
 C7
 F4
 Write Challenge

Figure 21. The Challenge

|   |    | <u>M/</u> | <u>\C</u> |    |                     |
|---|----|-----------|-----------|----|---------------------|
| A | 5F | 82        | 53        | D2 | Compute MAC         |
| в | 8E | DB        | 05        | 5B | Compute MAC with ID |
| С | 45 | 64        | AA        | 47 |                     |
| D | D4 | BF        | B8        | 12 | Verified            |
| E | 69 | 13        | 5F        | 5D |                     |
|   |    |           |           |    |                     |

Figure 22. The MAC

| C<br>L | Software Computed MAC |    |    |    |                              |  |  |  |  |  |  |
|--------|-----------------------|----|----|----|------------------------------|--|--|--|--|--|--|
| A      | 5F                    | 82 | 53 | D2 | Compute Software MAC         |  |  |  |  |  |  |
| В      | 8E                    | DB | 05 | 5B | Compute Software MAC with ID |  |  |  |  |  |  |
| С      | 45                    | 64 | AA | 47 | Compute Software MAC with ID |  |  |  |  |  |  |
| D      | D4                    | BF | B8 | 12 |                              |  |  |  |  |  |  |
| E      | 69                    | 13 | 5F | 5D |                              |  |  |  |  |  |  |
|        |                       |    |    |    |                              |  |  |  |  |  |  |

Figure 23. Software Computed MAC

Another DS2776/DS2778 feature is to generate the next secret from the existing secret, ROM ID, and challenge. It is important to click **Write Challenge** before left-clicking the **Compute Next Secret** or **Compute Next Secret with ID** button. The device performs the SHA-1 calculation and creates the next secret. The software performs SHA-1 calculation based on the values in the text boxes for the secret, ROM ID (if desired), and challenge and places the new secret, as calculated by software, in the **Secret** text boxes. The new secret is never read back from the device.

It is important for the software and the DS2776/DS2778 to have identical secrets, ROM IDs, and challenges so the software can properly verify the operation of the DS2776/DS2778. If the software is not in sync with the device, simply clear the secret to get the software and hardware back in sync.

The DS2776/DS2778 have two commands to compute the next secret. The **Compute Next Secret with ID** command uses the secret, the ROM ID, and the challenge to perform the SHA-1 encryption algorithm. The **Compute Next Secret** command uses the secret and the challenge, but replaces the ROM ID with 0xFFs to perform the algorithm. The user can select which command is used by left-clicking on the appropriate button. The ROM ID code is unique for each DS2776/DS2778 device and cannot be changed by the user. The user can load the device's ROM ID into the **ROM ID** text boxes by left-clicking on the **Read ROM – 33h** or **Read ROM – 39h** buttons, depending on the setting of the RNAOP bit of the Control register for the DS2776 or by left-clicking on the **READ ROM ID** button for the DS2778. See Figure 20.

If multiple 1-Wire devices are on the bus, the user can use the **Search ROM** function from the **Net Address** subtab of the **Memory** tab (Figure 26). Left-click the **Find Devices** button and then left-click on the ROM ID that is desired to be used in the SHA-1 algorithm. The value of the ROM ID appears in the **ROM ID** text boxes on the **SHA-1** subtab of the **Real Time** tab (Figure 12).

The challenge is a random 8-byte block that is used by the DS2776/DS2778 to perform the SHA-1 encryption algorithm (Figure 21). Each time the SHA-1 is performed, either during a **Compute Next Secret** (see Figure 18) or a **Compute MAC** (see Figure 22), the challenge is left in an undefined state. Therefore, the user must left-click on the **Write Challenge** button prior to each computation to get a proper SHA-1 calculation.

The user can left-click on the **Randomize Challenge** button to load a random challenge into the **Challenge** text boxes. Left-clicking this button does not write the challenge to the device. It is still required that the user left-click on the **Write Challenge** button to write the challenge to the device.

The MAC is the 20-byte message digest that is the result of the SHA-1 encryption algorithm (Figure 22). When the secret has been loaded properly, the ROM ID has been read, and the challenge has been written to the device, left-clicking on the **Compute MAC** or **Compute MAC with ID** button performs the SHA-1 calculation, reads back the results, and then displays them in the **MAC** text boxes.

The software also performs the SHA-1 calculations based on the **Secret**, **ROM ID** (if desired), and **Challenge** text box values and compares its results to the results read back from the DS2776/DS2778. If the MAC computed by the software and MAC read back from the DS2776/DS2778 match, the software displays "Verified." If they do not match, "Not Verified" is displayed. The user can view the software-computed MAC by selecting **Show Software Computed MAC** from the **Tools** menu (Figure 8). The user also can compute the MAC with the DS2776/DS2778, then change one bit in one of the text boxes of the secret, and then compute the MAC with software to see how big of a difference changing one bit makes. See Figure 23.

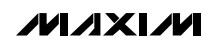

🖶 DS2777/8K Registers Communication File Tools Preferences Help Memory **Real Time** Parameters Log Data Application Units Device Units (Read Only) Temperature (C) 0 C 10 C 20 C 30 C 40 C Full (mAhrs) 1513 1555 1591 1604 1614 Active Empty (mAhrs) 59 30 17 10 6 Stand-by Empty (mAhrs) 24 8 4 1 0 4.1406 Rated Cell Capacity (mAhrs) Charge Voltage (V) 1220.00 Terminating Current (mA) 80.0 Accumulation Bias (mA) 0.0000 Calibrate Current Offset Bias (mA) 0.0000 Active Empty Voltage (V) 3.0078 Active Emtpy Current (mA) Control Register 416 00h Protection Threshold Register 65h Sense Resistor (mOhms) 25.00 2-Wire Slave Address 6Ch **RSGain** Calculate 0.81445 Read Factory RSGAIN 0.81445 Write & Copy RSTC (ppm/C) 0 Recall & Read Save Set Up Load Set up Load Default Set Up

Figure 24. Application Units Tab

If the MAC is "Not Verified," make sure that the challenge was written prior to computing the MAC. If the "Not Verified" error continues, perhaps the secret in the device does not match what is in the **Secret** text boxes and the user needs to clear the secret of the DS2776/ DS2778.

### Parameters Tab

The **Parameters** tab gives the user access to the entire parameter EEPROM memory block (block 1, addresses 60h–7Fh) in terms of application units and device units. The **Application Units** subtab displays the parameters in units like mA, mAhrs, and V (Figure 24). The **Device Units (Read Only)** subtab performs the calculations needed to get the application units into the units that are stored in the device like  $\mu$ V,  $\mu$ Vhrs, and ppm as well

as show the hexadecimal values that are written to the device.

The **Application Units** subtab allows the user to read and write the parameter EEPROM memory block. To change any of this information, simply click on the desired text field and enter the new value.

Clicking on the **Load Default Set Up** button enters example data into the information fields of the **Application Units** subtab. Once all data is in the desired format, click on the **Write & Copy** button to copy it to the DS2775–DS2778's EEPROM.

This information can also be stored to a file and recalled later using the **Load Set up** or **Save Set Up** buttons or the **Load Parameter Set up** or **Save Parameter Set up** option from the **File** menu (Figure 4).

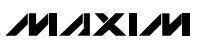

| le <u>R</u> egisters Commun                | ication    | Tools Preference    | s <u>H</u> elp        |           |                     |  |  |  |  |
|--------------------------------------------|------------|---------------------|-----------------------|-----------|---------------------|--|--|--|--|
| Real Time                                  | ) —        | Parameters          | Memory                |           | Log Data            |  |  |  |  |
| Application Units Device Units (Read Only) |            |                     |                       |           |                     |  |  |  |  |
| <u>E</u>                                   | Hex Value  | <u>Device Units</u> | ļ                     | Hex Value | <u>Device Units</u> |  |  |  |  |
| 60h: Control                               | 00h        |                     | 70h: AE Seg_4 Slope   | 04h       | 244 ppm             |  |  |  |  |
| C11. A D'                                  |            |                     | 71h: AE Seg_3 Slope   | 07h       | 427 ppm             |  |  |  |  |
| 61h: ACC Blas                              | 00h        | 0.000000 mV         | 72h: AE Seg_2 Slope   | 0Dh       | 793 ppm             |  |  |  |  |
| 62/63h: Capacity                           | 1310h      | 30.50000 mVhrs      | 73h: AE Seg_1 Slope   | 1Dh       | 1770 ppm            |  |  |  |  |
| 64h: Charge Voltage                        | D4h        | 4.14063 ∨           | 74h: SE Seg_4 Slope   | 01h       | 61 ppm              |  |  |  |  |
| 65h: Charge Current                        | 28h        | 2.00 mV             | 75h: SE Seg_3 Slope   | 03h       | 183 ppm             |  |  |  |  |
| 66h: AE Voltage                            | 0.01       | 2 00701 1/          | 76h: SE Seg_2 Slope   | 04h       | 244 ppm             |  |  |  |  |
| 67h: AE Current                            | 9An<br>24b | 3.00781 V           | 77h: SE Seg_1 Slope   | 10h       | 977 ppm             |  |  |  |  |
|                                            |            |                     | 78/79h: RSGAIN        | 0342h     | 0.81445             |  |  |  |  |
| 68h: Active Empty 40                       | 04h        | 0.0039063           | -                     |           |                     |  |  |  |  |
| 69h: RSNSP                                 | 28h        | 25.0000 mOhms       | 7An: RSTC             | 00h       | 0                   |  |  |  |  |
| 64 /6Bb: Full 40                           | 10201      | 40.05000            | 7Bh: Curr Offset Bias | 00h       | 0.000000 mV         |  |  |  |  |
|                                            | 19300      | 40.35000 mynrs      | 7Ch: T34              | 156       | 30.0                |  |  |  |  |
| 6Ch: Full Seg_4 Slope                      | 0Ah        | 610 ppm             | 7Dh: T23              | 14h       | 20 C                |  |  |  |  |
| 6Dh: Full Seg_3 Slope                      | 0Dh        | 793 ppm             | 7Eh: T12              | 0Ah       | 10 C                |  |  |  |  |
| 6Eh: Full Seg_2 Slope                      | 25h        | 2258 ppm            | 7Eh: Duet Thus shedd  |           | 1                   |  |  |  |  |
| 6Fn: Full Seg_1 Slope                      | 2Bh        | 2625 ppm            | 7En: Prot Threshold   | 65h       |                     |  |  |  |  |
| Recall & Re                                | ead        |                     | 80h: 2 Wire Address   | 6Ch       |                     |  |  |  |  |

Figure 25. Device Units Tab

These functions do not directly write or read the DS2775–DS2778. It is still necessary for the user to store or recall this information to or from the device by clicking the **Write & Copy** or **Recall & Read** buttons.

The **Device Units (Read Only)** subtab is read only. It displays the actual hexadecimal values read from the DS2775–DS2778 and displays the units that are stored in the device. See Figure 25.

The **Memory** tab (Figure 26) gives the user access to all 32 bytes of SRAM and all 48 bytes of EEPROM inside the DS2775–DS2778. They are separated into five subtabs for convenience. Any value can be modified by clicking in that address' text box and typing a new value in hexadecimal format. The **Write** button copies the entire block of data to the corresponding location inside the DS2775–DS2778 (scratchpad RAM on the EEPROM blocks). The **Read** button updates the entire block's text boxes with data from the DS2775–DS2778 (scratchpad RAM on the EEPROM blocks). Subtabs displaying any EEPROM data also have **Copy** and **Recall** buttons to allow the user to transfer the data between scratchpad and EEPROM memory internal to the DS2775–DS2778. The **Permanently Lock Block 0** and **Permanently Lock Block 1** buttons permanently store the data currently located in that block's EEPROM. **Warning: This data can never be changed once locked. Verify your data first by issuing a Recall and a Read.** 

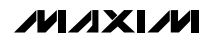

| Fh   10h-1Fh   20h-2 |             |              | memory           |                |     |
|----------------------|-------------|--------------|------------------|----------------|-----|
| Fh  10h-1Fh  20h-2   |             |              |                  |                |     |
|                      | 2Fh 60h-6Fh | 70h-7Fh Ne   | et Address       |                |     |
|                      | E           | EPROM BI     | ock 1 : 60h-7Fh  |                |     |
| <u>Descripton</u>    | Address     |              | Descripton       | <u>Address</u> |     |
| Control              | 60h         | 00h          | AE 40            | 68h            | 04h |
| Acc Bias             | 61h         | 00h          | RSNSP            | 69h            | 28h |
| Aging Cap MSB        | 62h         | 13h          | Full 40 MSB      | 6Ah            | 19h |
| Aging Cap LSB        | 63h         | 10h          | Full 40 LSB      | 6Bh            | 38h |
| Charge Voltage       | 64h         | D4h          | Full Seg_4 Slope | 6Ch            | 0Ah |
| Charge Current       | 65h         | 28h          | Full Seg_3 Slope | 6Dh            | 0Dh |
| AE Voltage           | 66h         | 9Ah          | Full Seg_2 Slope | 6Eh            | 25h |
| AE Current           | 67h         | 34h          | Full Seg_1 Slope | 6Fh            | 2Bh |
|                      |             |              |                  |                |     |
|                      |             |              | 1                |                |     |
|                      |             | Read         | Write            |                |     |
|                      |             |              |                  |                |     |
|                      |             | Recall       | Сору             |                |     |
|                      |             | Deverencenth |                  | 1              |     |
|                      |             | Permanenuy   |                  |                |     |
|                      |             |              |                  |                |     |

Figure 26. Memory Tab

The **Net Address** subtab allows the user to perform a Search Net Address command to find all the 1-Wire devices on the 1-Wire bus. All devices found on the bus are listed in the **Addresses** fields. To communicate to any device on the bus, click on its address inside the **Net Addresses** field to select it. The program now uses this net address for all operations until a different net address is chosen. If a DS2776/DS2778 is detected, then a separate button is displayed to allow the user to read the ROM ID of the 2-wire device.

The **Log Data** tab allows the user to see the DS2775–DS2778's real-time measurements graphed over time (Figure 27). There are separate subtabs for **Voltage**, **Current**, **Temperature**, and **Accumulated Charge**. Each graph displays the last 500 data points collected by the DS2775–DS2778 EV kit software. The sampling interval can be adjusted from as fast as possible to 15min and can be adjusted from the **Sampling Interval** menu at the bottom of the window. The **Clear Graphs** button clears all data from all four graphs but does not reset the log to file function. The graphs are not updated when the fastest sampling interval is selected, only the data logging is enabled.

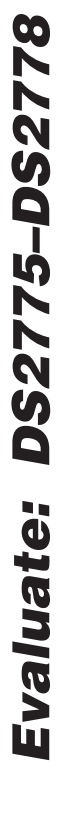

| Real Time                                                                                |                                                                | Param                                                          | neters                                                        |                                                                         | Mem                                                            | ory                                                                          | ]                                                                     | Log Da                                                     | ata                                          |
|------------------------------------------------------------------------------------------|----------------------------------------------------------------|----------------------------------------------------------------|---------------------------------------------------------------|-------------------------------------------------------------------------|----------------------------------------------------------------|------------------------------------------------------------------------------|-----------------------------------------------------------------------|------------------------------------------------------------|----------------------------------------------|
| Voltage   Current  <br>Filename:                                                         | l emperature                                                   | e   Accum<br>277xK_date                                        | ulated Chai<br>alog                                           | rge Log ti                                                              | o File                                                         |                                                                              |                                                                       | Stop Log                                                   | ging                                         |
| Time<br>4:00:24 PM<br>4:00:25 PM<br>4:00:27 PM<br>4:00:28 PM<br>4:00:29 PM<br>4:00:30 PM | Voltage1<br>3.979<br>3.979<br>3.979<br>3.979<br>3.984<br>3.984 | Voltage2<br>3.960<br>3.960<br>3.960<br>3.960<br>3.960<br>3.960 | Current<br>0.063<br>0.063<br>0.125<br>0.125<br>0.125<br>0.125 | AveCurre<br>0.125<br>0.125<br>0.125<br>0.125<br>0.125<br>0.125<br>0.125 | nt<br>21.750<br>21.750<br>21.750<br>21.750<br>21.750<br>21.750 | Temp<br>399.9172<br>399.9172<br>399.9172<br>399.9172<br>399.9172<br>399.9172 | ACR<br>1592.62<br>1592.62<br>1592.62<br>1592.62<br>1592.62<br>1592.62 | Full<br>16.45<br>16.45<br>16.45<br>16.45<br>16.45<br>16.45 | AE<br>3.6<br>3.6<br>3.6<br>3.6<br>3.6<br>3.6 |
| <                                                                                        | 1                                                              | Ш                                                              |                                                               | _                                                                       |                                                                |                                                                              |                                                                       |                                                            | >                                            |

Figure 27. Log Data Tab

The **Log to File** subtab contains control information for storing all data to an ASCII file. The default file name is c:\DS277xK\_datalog.txt, but can be modified in the **Filename** text field. The **Stop Logging** button toggles data logging off and on. Data is stored at the same interval selected for updating the graphs in the tab-delimited format of:

"Time <tab>Voltage1 <tab>Voltage2 <tab>Current <tab> AveCurrent <tab>Temperature <tab>ACR <tab>Full <tab> AE <tab>SE <tab>RAAC <tab>RARC <tab>RSAC <tab> RSRC <tab>Status <tab>Protection <tab> Scalar" for easy import into a spreadsheet. The most recent 50 samples are displayed in the window for observation. Warning: The Log Data function overwrites previous file information. Data previously stored in the file will be lost.

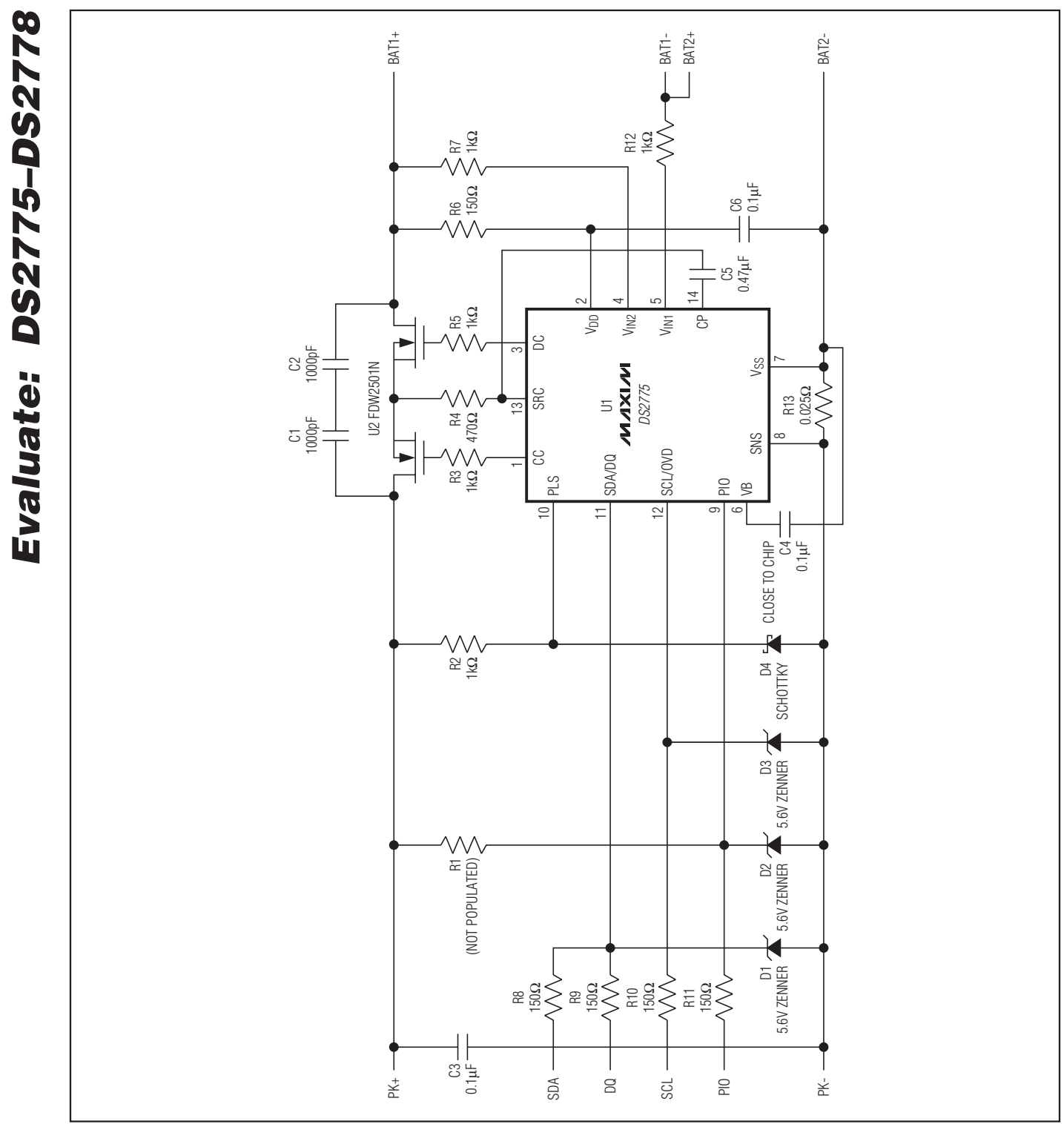

Figure 28. DS2775–DS2778 EV Kit Schematic

### **Revision History**

| REVISION<br>NUMBER | REVISION<br>DATE | DESCRIPTION                                                                                    | PAGES<br>CHANGED |
|--------------------|------------------|------------------------------------------------------------------------------------------------|------------------|
| 0                  | 1/09             | Initial release.                                                                               | —                |
| 1                  | 7/09             | <ul><li>Added DS2775-DS2778 EV Kit Schematic.</li><li>Added link to EV kit software.</li></ul> | 2, 15            |
| 2                  | 10/09            | Changed the Ordering Information table to reflect Pb-free part numbers.                        | 1                |

Maxim cannot assume responsibility for use of any circuitry other than circuitry entirely embodied in a Maxim product. No circuit patent licenses are implied. Maxim reserves the right to change the circuitry and specifications without notice at any time.

Maxim Integrated Products, 120 San Gabriel Drive, Sunnyvale, CA 94086 408-737-7600 \_\_\_

\_\_\_\_\_ 17

### **Mouser Electronics**

Authorized Distributor

Click to View Pricing, Inventory, Delivery & Lifecycle Information:

Maxim Integrated: DS2777EVKIT+ DS2778EVKIT+ DS2776EVKIT+ DS2775EVKIT+